# 发票印章签名有效性解决办法

具体解决步骤如下:

## 1、打开电子发票 PDF 文档,如下图:

| 北京市国家税务两电子发票                                                              |                         |                |                                                                                                    |  |  |  |  |  |  |
|---------------------------------------------------------------------------|-------------------------|----------------|----------------------------------------------------------------------------------------------------|--|--|--|--|--|--|
|                                                                           |                         |                | 发票代码: 111001371071                                                                                                    |  |  |  |  |  |  |
| 开票日期: 2013年06月27日                                                         |                         |                | 发票号码: 00000001                                                                                                    |  |  |  |  |  |  |
| 收款单位: 江苏圆周电子商务有限<br>税号: 110192585816506<br>付款单位(个人): 个人<br>項目<br>中国梦(修订版) | 公司北京分公司<br>单价<br>¥20.70 | <b>数量</b><br>2 | 日本語が日本語が日本語<br>本語の日本語が日本語が<br>本語の日本語が<br>本語の日本語が<br>本語の語が日本語が<br>本語の語が日本語が<br>本語の語が日本語が<br>本語の語が日本語が<br>本語の語が日本語が<br>本語の語が日本語が<br>本語の語が日本語が<br>本語の語が日本語が<br>本語の語が日本語が<br>本語の語が日本語が<br>本語の語が日本語が<br>本語の語が日本語が<br>本語の語が日本語が<br>本語の語が日本語が<br>本語の語が<br>本語の語が<br>本語の語が<br>本語の語が<br>本語の語が<br>本語の<br>本語の語が<br>本語の<br>本語の<br>本語の<br>本語の<br>本語の<br>本語の<br>本語の<br>本語の |  |  |  |  |  |  |
| 备注:<br>小写合计: 41.40 大写合计: 肆打                                               | 全立 一                    | -              | ●<br>大阪务有限公司<br>第<br>110192585816506<br>定<br>发票考用章<br>12000005494                                                                                                    |  |  |  |  |  |  |

开票人: 熊健南

# 2、单击"发票专用章",出现如下图示:

|                     | 北京市国家税资商电子发票                             |                                       |
|---------------------|------------------------------------------|---------------------------------------|
|                     | 签名验证状态                                   |                                       |
| 升票日期                |                                          |                                       |
| 收款单位                | ▲                                        | 26년<br>1941                           |
| <b>税号:1</b>         | - 签名者的身份未知,因为其未包含在您的可信任证书列表中,且其所有父证书均    | 63<br>57                              |
| 付款单位                | 小是可信仕址节。                                 |                                       |
|                     |                                          | ····································· |
|                     | 19DAF                                    | 52B0008 🕱                             |
| 項目                  |                                          | 单位                                    |
| 中国梦                 | 签名属性(P) 关闭(C)                            | 付款                                    |
|                     |                                          | 免                                     |
| <b>备注:</b><br>小写合计: | <ul> <li>: 41.40 大写合计: 肆拾壹圆肆角</li> </ul> |                                       |

## 3、接着点"签名属性",出现如下图示:

|         | 金苔有双性木和。<br>签名时间: 2013/06/27 09:56:44 +08'00'   |                     |
|---------|-------------------------------------------------|---------------------|
| 日月      | 原因: ePolicy                                     |                     |
| 单位      | 位置: BJ                                          | 200                 |
| :       | 有效性小结                                           | 譚                   |
| 单位      | 自应用本签名以来,"文档"未被修改。                              | 2 24                |
|         | 验证者已指定本文档允许填写表单、签名和注释,但禁止其它更改。                  | 4 2<br>2 /<br>2 / 2 |
|         | 签名者的身份未知,因为其未包含在您的可信任证书列表中,且其所有父证书均<br>不是可信任证书。 | 2B0008              |
| 国梦      | 签名时间来自签名者计算机上的时钟。                               |                     |
|         | 签名于以下签名时间已验证:<br>2013/06/27 09:56:44 +08'00'    |                     |
|         | 签名者信息                                           |                     |
|         | 从签名者证书到颁发者证书的路径构建成功。                            | 12                  |
|         | 吊销检查未执行。                                        |                     |
| :<br>合i | 見一次之孝(二半(0)                                     |                     |
| 2.4     | 亚尔亚有其正内尔兰                                       | -                   |

# 4、单击"显示签名者证书",接着在菜单栏中单击"信任"

### 项,出现如下图示:

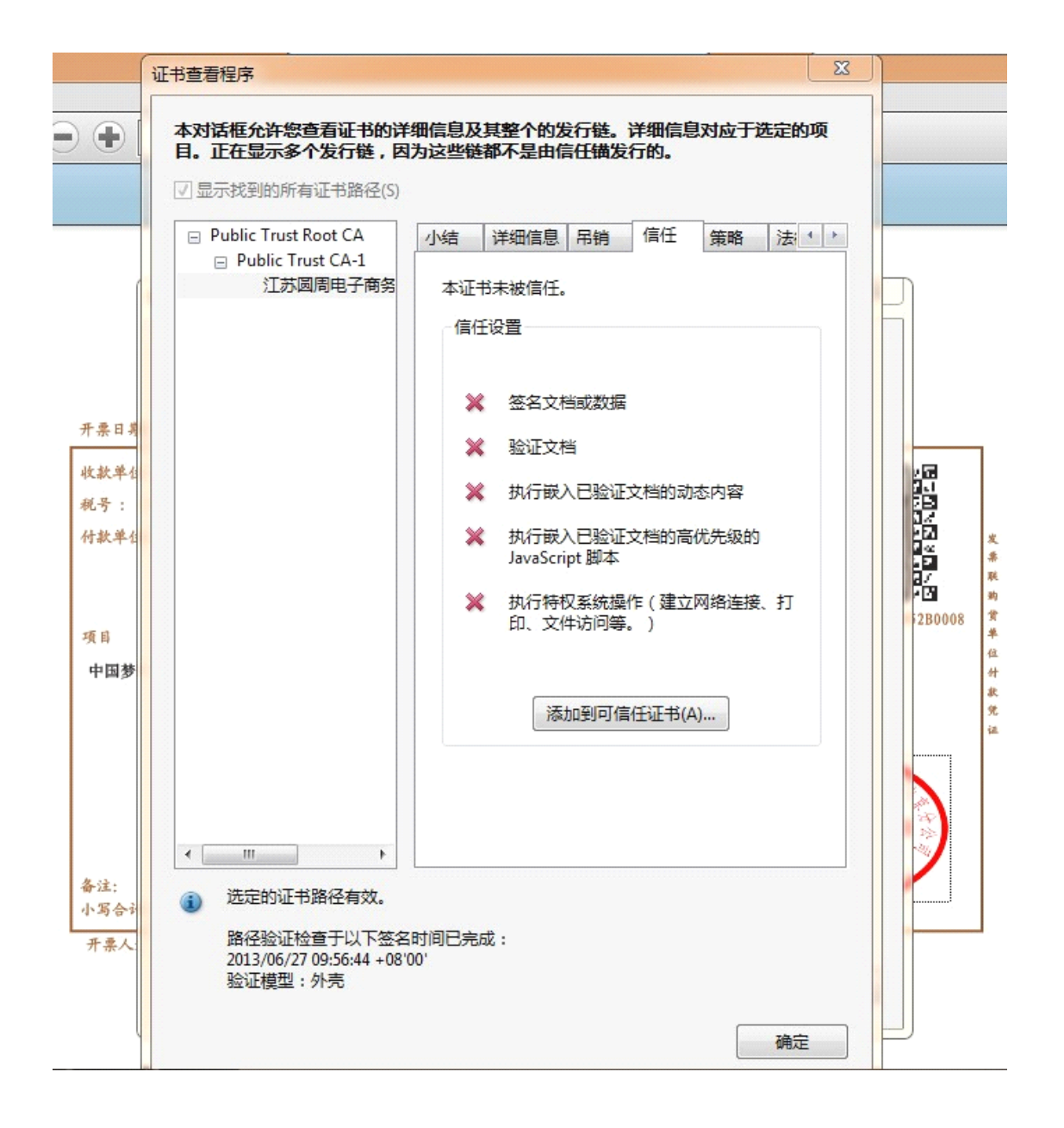

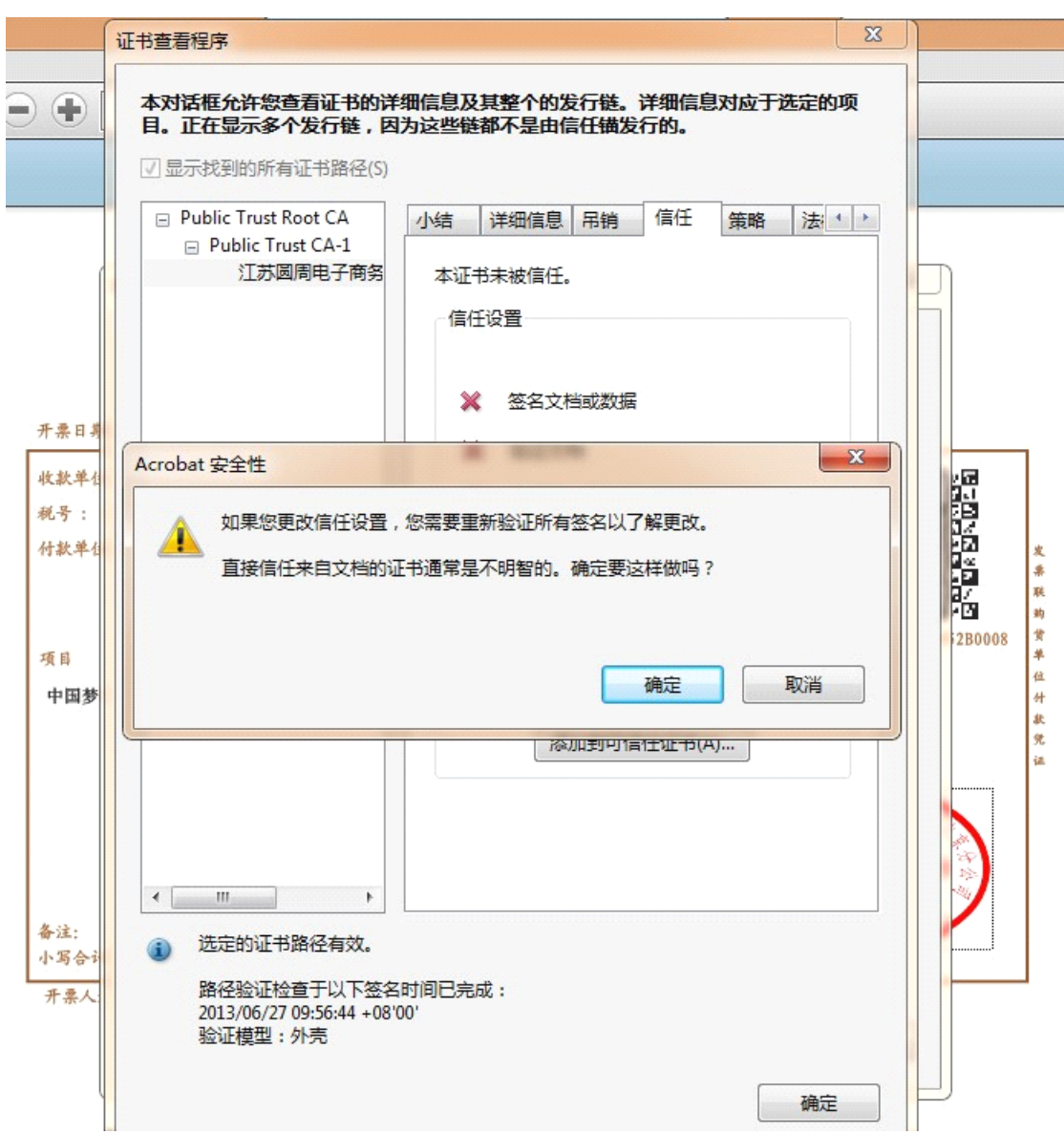

#### 5、单击"添加到可信任证书",接着点"确定"。

6、选中"已验证的文档",点"确认"按钮。

|                 | 导入联系人设置                                 | x |             |        |
|-----------------|-----------------------------------------|---|-------------|--------|
|                 | 证书详细信息                                  |   |             |        |
|                 | 主题: 江苏圆周电子商务有限公司北京分公司                   |   |             |        |
|                 | 颁发者: Public Trust CA-1                  |   |             |        |
|                 | 使用方法: 签名事务,签名文档,加密密钥,加密文档,密钥协议          |   |             |        |
|                 | 过期日期: 2014/6/25 15:59:59                |   |             |        |
|                 | 信任                                      |   |             |        |
| 开票              | 要使签名验证成功,用于签名文档的证书必须指定为信任锚或链接到信任锚。不对信任锚 |   |             |        |
| 收款              | 或其之上的证书进行吊销检查。                          |   | ie<br>ا     | ]      |
| 税号              | ☑ 将本证书用作可信任根(R)                         |   |             |        |
| 付款              | 如果签名验证成功,信任本证书用于:                       |   | 2<br>2<br>2 | 发票     |
|                 | ☑ 已签名文档或数据                              |   | 12          | 联助     |
| 項目              | ☑ 已验证的文档(T)                             |   | 2B0008      | ¥<br>* |
| 中               | 🔲 动态内容(D)                               |   |             | 位什     |
|                 | ■ 嵌入的高优先级 JavaScript(J)                 |   |             | 秋党     |
|                 | 特权系统操作(建立网络连接、打印、文件访问等。)(P)             |   |             | 14     |
|                 |                                         |   |             |        |
|                 |                                         |   | J           |        |
| <b>备</b> 注<br>小 |                                         |   |             |        |
| 开;              |                                         |   |             | 1      |
|                 |                                         |   |             |        |
|                 | 帮助 确定 取                                 | 肖 |             |        |
|                 |                                         |   |             |        |

7、最后点"确定"后,关闭 PDF,再重新打开,此时已完成发票印章身份认证,如下图:

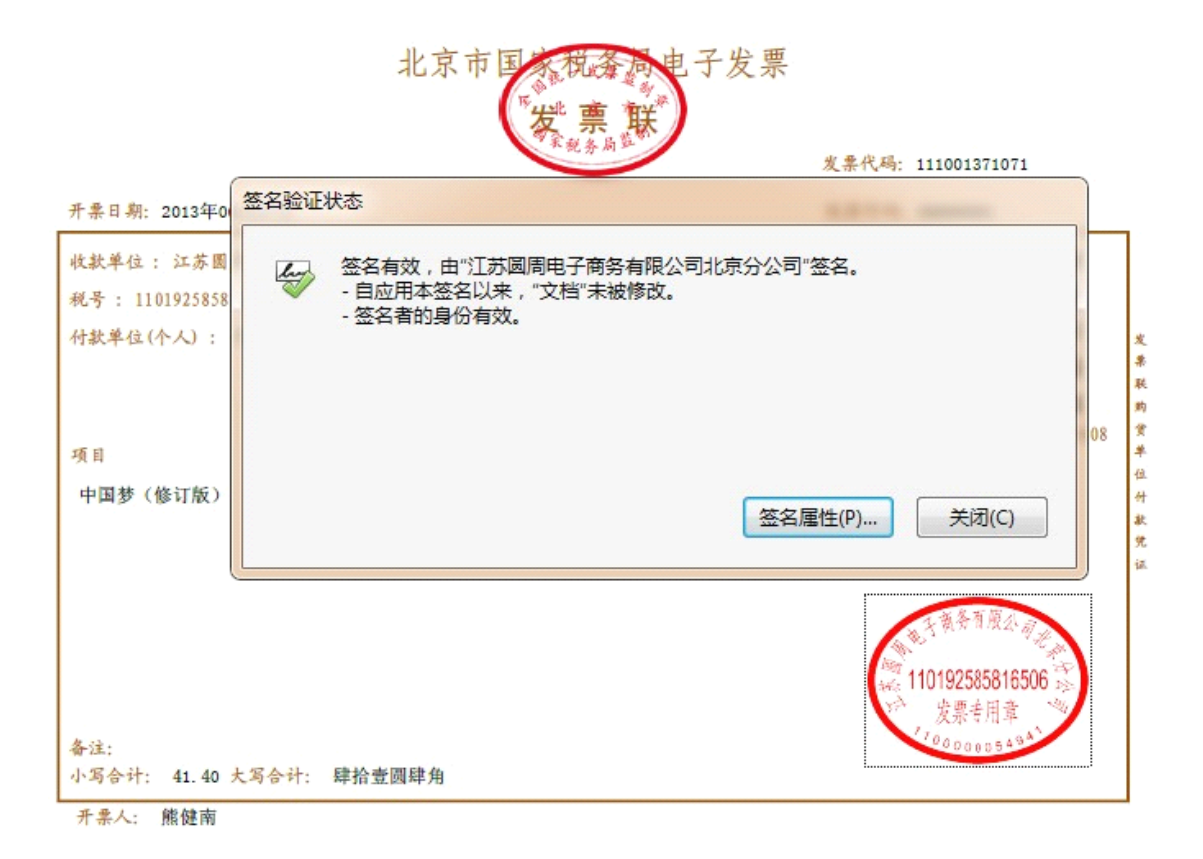